# 格式工厂使用说明

外研社 iTEST 产品团队整理 文件来源:参考格式工厂官网>常见问题>使用入门,链接: <u>http://www.pcfreetime.com/formatfactory/CN/fag\_1\_2.html</u> 最后更新时间: 2017 年 3 月 10 日

# 一、处理资源大小

使用格式工厂处理资源大小非常简单,只需要按照下面的步骤即可:

### 第一步:选择格式

选择你想要转换成的格式。以要转换成"音频"格式为例,打开软件后,点击 音频下的 "MP3":

| 🙆 格式工厂 3.9.5 |                                                                                                    |        |   |                       |                      |      |                | -       |    | ×   |
|--------------|----------------------------------------------------------------------------------------------------|--------|---|-----------------------|----------------------|------|----------------|---------|----|-----|
| 任务皮肤语言       | 盲 帮助                                                                                                    |        |   |                       |                      |      |                |         |    |     |
| 📷 输出文件夹      | <ul> <li>送项</li> <li>10</li> <li>10</li> <li></li></ul> | 清空列表   | 1 | 停止 🕼 开始               |                      | tJ∕¯ |                |         |    |     |
|              | 视频                                                                                                    |        |   | 来源                    | 大小                   | 转换状态 | 输出 [F2]        | 大小      |    |     |
| 5            | 音频                                                                                                    |        | ٦ | 操作方法.                 |                      |      |                |         |    |     |
| -> MP3       | -> WMA                                                                                                    | -> APE | ^ | 7. 点击"音频"<br>2. 选择格式为 | ,<br>) <b>``MP3″</b> |      |                |         |    |     |
| -> FLAC      | -> AAC                                                                                                    | -> AC3 | _ |                       |                      |      |                |         |    |     |
| MMF          |                                                                                                    | M4A    | ~ |                       |                      |      |                |         |    |     |
| <b>E</b>     | 图片                                                                                                    |        |   |                       |                      |      |                |         |    |     |
|              | 文档                                                                                                    |        |   |                       |                      |      |                |         |    |     |
|              | 光驱设备\DVD\CD                                                                                                    | \ISO   |   |                       |                      |      |                |         |    |     |
| ٢            | 工具集                                                                                                    |        |   |                       |                      |      |                |         |    |     |
| D:\FFOutput  | ☑ 使用多线程                                                                                                    |        |   |                       |                      |      | 耗时:00:00:00 目转 | 與完成后:关闭 | 肥脑 | .:: |

## 第二步:设置配置

添加文件/文件夹,选择输出配置,然后点击"确定":

注意:系统音频的格式及码率要求为格式为 MP3,采样率为 44100 赫兹,比特 率为 64KB/秒,音频声道选择立体声。

| 🚳 -> MP3         |                                               |             |                          |                                                 |   | ×     |
|------------------|-----------------------------------------------|-------------|--------------------------|-------------------------------------------------|---|-------|
| S                | 高质里                                           | <u>نې</u> ۲ | 出配置                      |                                                 |   | 确定    |
|                  | ) 音频设置                                        |             | here i Loker             | ]                                               | × | 添加文件  |
| 文件名<br>亚历山大红旗歌舞团 | · 预设配置                                        |             | ~                        | 🎐 确定                                            |   |       |
|                  | Ces.                                          | 📙 另存为       | J                        |                                                 |   |       |
|                  | 配置<br>类型<br>▲ <b>音频流</b><br>音视频编码<br>采样率( 赫兹) |             | 数值<br>MP3<br>缺省<br>44100 | 操作步骤:<br>1. 添加文件/文件夹<br>2. 设置输出配置:              |   |       |
|                  | CL行革( LB/初)<br>音频声道<br>音里控制<br>VBR            |             | 64<br>2<br>100%<br>无     | 采样率为 <b>44100</b> 赫兹<br>比特率为64KB/秒<br>音频声道选择立体声 |   |       |
|                  |                                               |             |                          |                                                 |   |       |
|                  | 童]                                            |             |                          |                                                 |   | 添加文件夹 |
| 輸出文件夹            | D:\FFOutput                                   |             | \<br>\                   | ~                                               | 6 | 改变    |

建议管理员在上传音频前先统一就音频做大小处理和格式转换。

# 第三步:开始处理

"点击开始",等待处理:

| 2 格式工厂 3.2.0                                                                                     | -                                        |                            |                                                      |
|--------------------------------------------------------------------------------------------------|------------------------------------------|----------------------------|------------------------------------------------------|
| 任务 皮肤 语言 帮助                                                                                      |                                          |                            |                                                      |
| 1 1 1 1 1 1 1 1 1 1 1 1 1 1 1 1 1 1 1                                                            | 停止。开始                                    | WPS 办公软件                   |                                                      |
| 视频                                                                                               | 来源 ブ                                     | 大小 转換状态                    | 输出 [F2]                                              |
| 音频                                                                                               | ■ 问题反馈(1).jpg 6<br>■ 1348237560330.jpg 5 | 500K -> PNG<br>500K -> PNG | D:\FFOutput\问题反馈(1).png<br>D:\FFOutput\1348237560330 |
| 图片                                                                                               |                                          |                            |                                                      |
| $\left  \begin{array}{c} \hline P \\ \hline \\ \hline \\ \\ \\ \\ \\ \\ \\ \\ \\ \\ \\ \\ \\ \\$ |                                          |                            |                                                      |
|                                                                                                  |                                          |                            |                                                      |
| 光源设备(DVD\CD\ISO     高级                                                                           |                                          | 山 (二)                      | 开始                                                   |
| D:\FFOutput ▼ 使用多线程                                                                              |                                          |                            | 耗时:00:00:00 🔲 转换完成后:关闭电脑                             |

# 第四步:处理完成

处理完成,打开输出的文件进行查看。

| 🙆 格式工厂        | 3.2.0                  |                                  | -            |          |                                                      | - 0 ×    |
|---------------|------------------------|----------------------------------|--------------|----------|------------------------------------------------------|----------|
| 任务。皮          | 肤语言帮助                  |                                  |              |          |                                                      |          |
| 「協力」          | 这件夹 🕡 选项 📄 移除 🔀 清空列表 🕼 | 停止 🕼 开始 🛛 🍼                      | )WPS 办公软     | 件        |                                                      |          |
| 1             | 视频                     | 来源                               | 大小           | 转换状态     | 输出 [F2]                                              |          |
| D             | 音频                     | ■ 问题反馈(1).jpg■ 1348237560330.jpg | 630K<br>500K | 完成<br>完成 | D:\FFOutput\问题反馈(1).png<br>D:\FFOutput\1348237560330 |          |
|               | 图片                     |                                  |              |          |                                                      |          |
| JPG<br>-> JPG | -> PNG -> ICO          |                                  |              |          |                                                      |          |
| -> BMP        |                        |                                  |              |          |                                                      |          |
| -> PCX        | -> TGA                 |                                  |              |          |                                                      |          |
|               |                        |                                  |              |          |                                                      |          |
|               | 光驱设备\DVD\CD\ISO<br>高级  |                                  |              | 格式]      |                                                      |          |
| D:\FFO        | utput V 使用多线程          |                                  |              |          | 耗时:00:00:01 🔲 转换3                                    | 完成后:关闭电脑 |

二、剪辑音视频文件

使用格式工厂对音视频进行剪辑非常简单,只需要按照下面的步骤即可:

### 第一步:选择任务

在格式工厂界面的左侧栏中选择"高级"(或工具集)选项卡中的"音频合并" 按钮,进入音频合并界面:

| 57                                                                                                    |                                                                                                    |            |             |    |      |         |              |
|----------------------------------------------------------------------------------------------------|----------------------------------------------------------------------------------------------------|------------|-------------|----|------|---------|--------------|
| 任务 皮肤 语言 帮助                                                                                                    | 1                                                                                                    |            |             |    |      |         |              |
| 👘 😰 🕸 📡 azas                                                                                                    | 表   🕼 荷止                                                                                                    |            |             |    |      |         |              |
| 2 1045                                                                                                    |                                                                                                    |            |             |    |      |         |              |
| <ul><li>(1)</li><li>(1)</li></ul>                                                                                                    | 6                                                                                                    |            |             |    |      |         |              |
|                                                                                                    | 2                                                                                                    |            |             |    |      |         |              |
| ● #359条10vp1ct                                                                                                    | NISO                                                                                                    |            |             |    |      |         |              |
| 同高額                                                                                                    | */                                                                                                    |            |             |    |      |         |              |
| <u>(9)</u>                                                                                                    | _                                                                                                    |            |             |    |      |         |              |
| <b>上</b><br>初初会并                                                                                                    |                                                                                                    |            |             |    |      |         |              |
| UDA B /                                                                                                    |                                                                                                    |            |             |    |      |         |              |
| <u>.</u>                                                                                                    |                                                                                                    |            |             |    |      |         |              |
| 音頻合并                                                                                                    |                                                                                                    |            |             |    |      |         |              |
| (E)                                                                                                    |                                                                                                    |            |             |    |      |         |              |
| 混流                                                                                                    |                                                                                                    |            |             |    |      |         |              |
| ()                                                                                                    |                                                                                                    |            |             |    |      |         |              |
| 多媒体文件信息                                                                                                    |                                                                                                    |            |             |    |      |         |              |
| ▲ 格式丁厂 3.9.5                                                                                                    |                                                                                                    |            |             |    |      |         | - <b>D</b> X |
| 任务皮肤语言帮助                                                                                                    |                                                                                                    |            |             |    |      |         |              |
|                                                                                                    |                                                                                                    | 1 te       | SIF 12 THE  |    | ·TE  |         |              |
| 輸出文件夹 🕡 选项                                                                                                    | ▶ ● 移除 🗙 清空列表                                                                                                    | 1 miles    |             | P  | 112/ |         |              |
| ■ 1000 1000 1000 1000 1000 1000 1000 10                                                                                                    | · · · · · · · · · · · · · · · · · · ·                                                                                                    |            | ー (1)<br>来源 | 大小 | 转换状态 | 输出 [F2] | 大小           |
| <ul> <li>□ 輸出文件夹</li> <li>● 通</li> <li>□ □</li> </ul>                                                                                                    | <ul> <li>         移除 入 清空列表     </li> <li>         視频     </li> <li>         音频     </li> </ul>                                                                       | 12<br>12   | 来源          | 大小 | 转换状态 | 输出 [F2] | 大小           |
| <ul> <li>         → 福田文件夹         <ul> <li></li></ul></li></ul>                                                                                                    | <ul> <li>● 移除</li> <li>▲ 清空列表</li> <li></li></ul>                                                                                                    | <b>(2)</b> | -<br>来源     | 大小 | 转换状态 | 输出 [F2] | 大小           |
| <ul> <li>○ 輸出文件夹</li> <li>● 送项</li> <li>● 通</li> <li>● 通</li> <li>● 通</li> </ul>                                                                                                    | <ul> <li>● 移除</li> <li>▲ 清空列表</li> <li>- 初類</li> <li>音频</li> <li>- 図片</li> <li>文档</li> </ul>                                                                          |            |             | 大小 | 转换状态 | 输出 [F2] | 大小           |
| 協会 第出文件夫 (金) 选项   通知 (1) (1) (1) (1) (1) (1) (1) (1) (1) (1)                                                                                                    | ● 移除 ▲ 清空列表<br>视频<br>音频<br>图片<br>文档<br>设备\DVD\CD\ISO                                                                                                    |            | 王<br>来源     | 大小 | 转换状态 | 输出 [F2] | 大小           |
| <ul> <li>○ 輸出文件夹</li> <li>● 送项</li> <li>● 送项</li> <li>● ご</li> <li>● ご</li> <li>●</li></ul>                      | ● 移除 ▲ 清空列表<br>视频<br>音频<br>图片<br>文档<br>设备\DVD\CD\ISO                                                                                                    |            | 来源          | 大小 | 转换状态 | 输出 [F2] | 大小           |
| <ul> <li>○ 輸出文件夹</li> <li>● 送项</li> <li>● 送项</li> <li>● ご</li> <li>● ご</li> <li>●</li></ul>                      | <ul> <li>移除 注 清空列表</li> <li>视频</li> <li>音频</li> <li>図片</li> <li>文档</li> <li>设备\DVD\CD\ISO</li> <li>工具集</li> </ul>                                                     |            | 来源          | 大小 | 转换状态 | 输出 [F2] | 大小           |
| <ul> <li>○ 輸出文件夹</li> <li>● 送</li> <li>● 送</li> <li>● 送</li> <li>● 送</li> <li>● 送</li> <li>● 送</li> <li>● ご</li> <li>● ご&lt;</li></ul>                  | <ul> <li>● 移除</li> <li>● 清空列表</li> <li>● 視频</li> <li>音频</li> <li>● 図片</li> <li>文档</li> <li>◎ 设备\DVD\CD\ISO</li> <li>工具集</li> </ul>                                    |            | 王<br>来源     | 大小 | 转换状态 | 輸出 [F2] | 大小           |
| ▲出文件夹 ● 选项 ● 通 ● 一 ● 一 <p< th=""><th><ul> <li>務除 ▲ 清空列表</li> <li>視频</li> <li>音频</li> <li>図片</li> <li>文档</li> <li>设备\DVD\CD\ISO</li> </ul></th><th></th><th><b>来</b>源</th><th>大小</th><th>转换状态</th><th>输出 [F2]</th><th>大小</th></p<>                                                                                                    | <ul> <li>務除 ▲ 清空列表</li> <li>視频</li> <li>音频</li> <li>図片</li> <li>文档</li> <li>设备\DVD\CD\ISO</li> </ul>                                                                  |            | <b>来</b> 源  | 大小 | 转换状态 | 输出 [F2] | 大小           |
| <ul> <li>○ 輸出文件夹</li> <li>● 送项</li> <li>● 送项</li> <li>● 送面</li> <li>● ごの</li> <li>● 送面</li> <li>● ごの</li> <li>● 送面</li> <li>● ごの</li> <li>● ごの</li></ul> | <ul> <li>務除 ▲ 清空列表</li> <li>視频</li> <li>音频</li> <li>图片</li> <li>文档</li> <li>设备\DVD\CD\ISO</li> <li>工具集</li> </ul>                                                     |            | <b>来</b> 源  | 大小 | 转换状态 | 输出 [F2] | 大小           |
| <ul> <li>○ 輸出文件夹</li> <li>● 送</li> <li>● 送</li> <li>● 光波</li> <li>● 光波</li> <li>● 光波</li> <li>● 光波</li> <li>● 光波</li> </ul>                                                                                                    | <ul> <li>務除 ▲ 清空列表</li> <li>視频</li> <li>音频</li> <li>图片</li> <li>文档</li> <li>设备\DVD\CD\ISO</li> <li>工具集</li> <li>正具集</li> </ul>                                        |            | <b>来</b> 源  | 大小 | 转换状态 | 输出 [F2] | 大小           |
| <ul> <li>○ 輸出文件夹</li> <li>● 送项</li> <li>● 送项</li> <li>● 送面</li> <li>● 送面</li> <li>● 送回</li> <li>● 送回</li> <li>● 送回</li> <li>● 送回</li> <li>● 送回</li> <li>● 送回</li> <li>● 送回</li></ul> | <ul> <li>務除 ▲ 清空列表</li> <li>視频</li> <li>音频</li> <li>図片</li> <li>文档</li> <li>役备\DVD\CD\ISO</li> </ul> 工具集 正具集 正具集                                                      |            | <b>来</b> 源  | 大小 | 转换状态 | 输出 [F2] | 大小           |
| <ul> <li>○ 輸出文件夹</li> <li>● 送</li> <li>● 送</li> <li>● 光振</li> <li>● 光振</li> <li>● 光振</li> <li>● 光振</li> <li>● 光振</li> </ul>                                                                                                    | <ul> <li>務除 ▲ 清空列表</li> <li>視频</li> <li>音频</li> <li>図片</li> <li>文档</li> <li>设备\DVD\CD\ISO</li> </ul>                                                                  |            | <b>来</b> 源  | 大小 | 转换状态 | 輸出 [F2] | 大小           |
| <ul> <li>○ 输出文件夹</li> <li>● 送</li> <li>● 送</li> <li>● 光歌</li> <li>● 光歌</li> <li>● 光歌</li> <li>● 光歌</li> <li>● 光歌</li> <li>● 光歌</li> <li>● 光歌</li> <li>● 光歌</li> </ul>                                                                                                    | <ul> <li>務除 ▲ 清空列表</li> <li>視频</li> <li>音频</li> <li>図片</li> <li>文档</li> <li>役省\DVD\CD\ISO</li> </ul> 丁具集 ① ① ① ② ① ② ① ② ② ② ② ② ③ ③ ③ ③ ③ ③ ③ ③                      |            | 来源          | 大小 | 转换状态 | 输出 [F2] | 大小           |
| <ul> <li>● 通知文件夹</li> <li>● 送现</li> <li>● 通知</li> <li>● 光照</li> <li>● 光照</li></ul> | <ul> <li>務除 ▲ 清空列表</li> <li>視频</li> <li>音频</li> <li>図片</li> <li>文档</li> <li>Wather Arrows</li> </ul>                                                                  |            | 来源          | 大小 | 转换状态 | 输出 [F2] | 大小           |
| <ul> <li>○ 輸出文件夹</li> <li>● 送</li> <li>● 送</li> <li>● 光枢</li> <li>● 光枢</li> <li>● 光枢</li> <li>● 光枢</li> <li>● 光枢</li> <li>● 光枢</li> <li>● 光枢</li> <li>● 第</li> <li>● 第</li>     &lt;</ul>                   | <ul> <li>務除 ▲ 清空列表</li> <li>視频</li> <li>音频</li> <li>図片</li> <li>文档</li> <li>设备\DVD\CD\ISO</li> </ul> 丁具集 ① ① ① ① ② ① ② ① ② ② ② ② ② ② ③ ③ ③ ③ ③ ③                      |            | 王<br>来源<br> | 大小 | 转换状态 | 输出 [F2] | 大小           |
| <ul> <li>○ 輸出文件夹</li> <li>● 送项</li> <li>● 送项</li> <li>● 光函</li> <li>● 光函</li></ul> | <ul> <li>務除 ▲ 清空列表</li> <li>視频</li> <li>音频</li> <li>図片</li> <li>文档</li> <li>次档</li> <li>近</li> <li>正具集</li> <li>正具集</li> <li>正具集</li> <li>正具集</li> <li>正具集</li> </ul> |            | <b>来源</b>   | 大小 | 转换状态 | 输出 [F2] | 大小           |

# 第二步:打开文件

在音频合并界面中点击"添加文件"按钮,在随后打开的"打开"对话框中选择 需要截取的文件,点击"打开"按钮:

| 😰 音频合并 |     |       |        | ×     |
|--------|-----|-------|--------|-------|
| 输出配置   |     |       |        |       |
| MP3 ~  | ٢   | 高质里   | >      | 确定    |
| 源文件列表  |     |       |        |       |
|        |     | 截取片断  | +      | 添加文件  |
| 文件名    | 文件夹 | 大小持续时 | 间 截取片断 |       |
|        |     |       |        |       |
|        |     |       |        |       |
|        |     |       |        |       |
|        |     |       |        |       |
|        |     |       |        |       |
|        |     |       |        |       |
| - ₽    |     |       |        | 添加文件夹 |

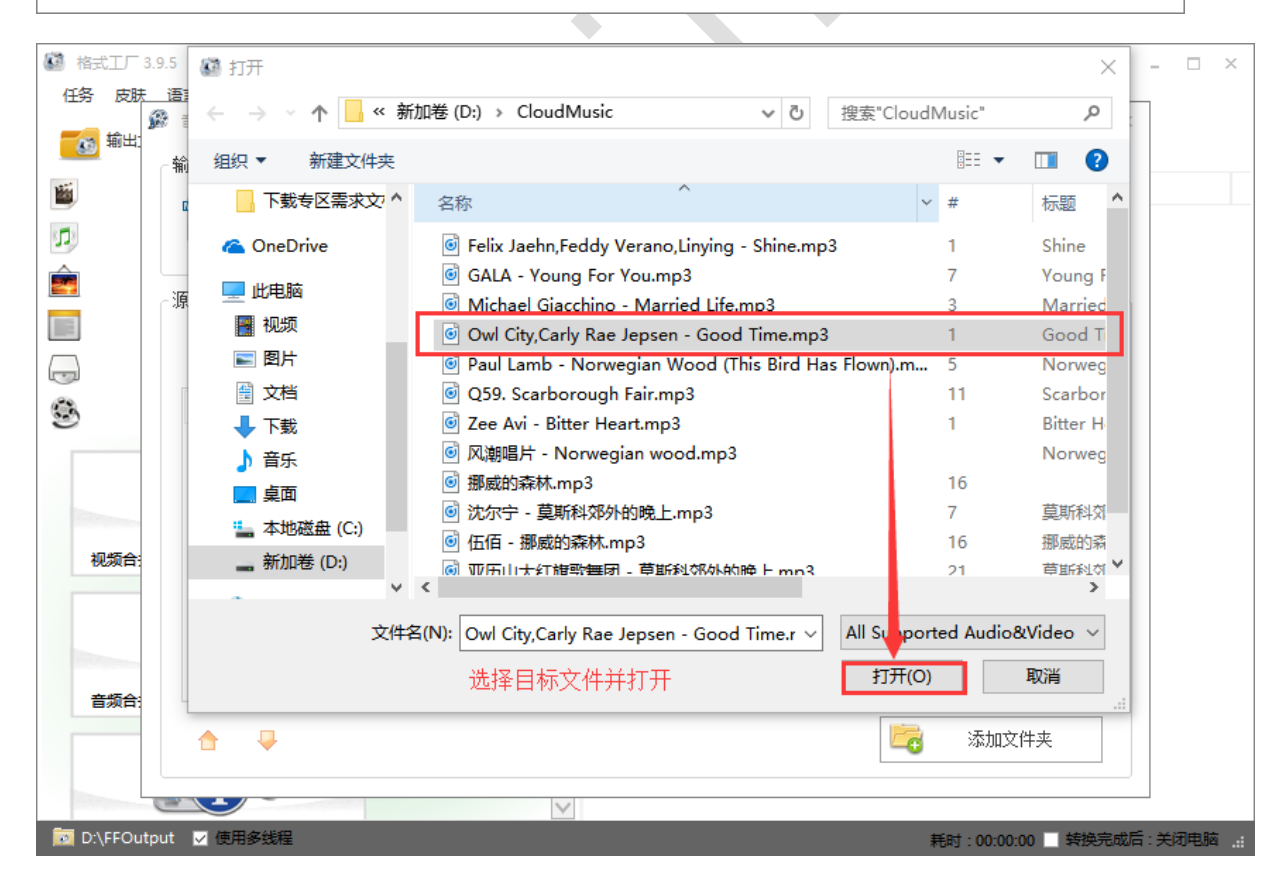

# 第三步:准备截取

| ß | 音频合并                             |                     |       |          |      |      | × |
|---|----------------------------------|---------------------|-------|----------|------|------|---|
| 1 |                                  |                     |       |          |      |      | _ |
|   | МР3 ~                            |                     | 高质量   |          |      | 确定   |   |
|   | 原文件列表                            |                     |       |          |      |      |   |
|   |                                  | <b>B</b>            | 截取片断  |          | +    | 添加文件 |   |
|   | 文件名                              | 文件夹                 | 大小    | 持续时间     | 截取片断 |      |   |
|   | Michael Giacchino - Married Life | D:\CloudMusic       | 9.81M | 00:04:10 |      |      |   |
|   | Owl City, Carly Rae Jepsen - Goo | D: \CloudMusic      | 7.98M | 00:03:27 |      |      |   |
|   | 操作方法<br>1.选中目<br>2.点击"智          | ξ:<br>∃标文件<br>載取片断″ |       |          |      |      |   |
|   | <b>☆</b> ₹                       |                     |       |          | 1    |      |   |

此时音频文件加载到了音频合并对话框中,点击"截取片段"按钮,进入音频文件截取状态:

注意: 音频过大时,需要一并对输出文件的配置进行设置。 系统音频的格式及码率要求为格式为 MP3,采样率为 44100 赫兹,比特率为 64KB/秒,音频声道选择立体声。

| MP3       ●       高桥望                                                                                                    |                                  | 5.            |             |          |           |              |
|----------------------------------------------------------------------------------------------------|----------------------------------|---------------|-------------|----------|-----------|--------------|
| 次件列法       ●       ●       ●       ●       参加文件         次件名       文件来       大小       持续时间       ●       ●       ●       ●       ●       ●       ●       ●       ●       ●       ●       ●       ●       ●       ●       ●       ●       ●       ●       ●       ●       ●       ●       ●       ●       ●       ●       ●       ●       ●       ●       ●       ●       ●       ●       ●       ●       ●       ●       ●       ●       ●       ●       ●       ●       ●       ●       ●       ●       ●       ●       ●       ●       ●       ●       ●       ●       ●       ●       ●       ●       ●       ●       ●       ●       ●       ●       ●       ●       ●       ●       ●       ●       ●       ●       ●       ●       ●       ●       ●       ●       ●       ●       ●       ●       ●       ●       ●       ●       ●       ●       ●       ●       ●       ●       ●       ●       ●       ●       ●       ●       ●       ●       ●       ●       ●       ●                                                                                                    | МРЗ 🗸                            |               | 高质量         |          | >         | 确定           |
| Image: Stripter in the stripter in the stript  | ☆仕別表                             |               |             |          |           |              |
| ●         ●         ●         ●         ●         ●         ●         ●         ●         ●         ●         ●         ●         ●         ●         ●         ●         ●         ●         ●         ●         ●         ●         ●         ●         ●         ●         ●         ●         ●         ●         ●         ●         ●         ●         ●         ●         ●         ●         ●         ●         ●         ●         ●         ●         ●         ●         ●         ●         ●         ●         ●         ●         ●         ●         ●         ●         ●         ●         ●         ●         ●         ●         ●         ●         ●         ●         ●         ●         ●         ●         ●         ●         ●         ●         ●         ●         ●         ●         ●         ●         ●         ●         ●         ●         ●         ●         ●         ●         ●         ●         ●         ●         ●         ●         ●         ●         ●         ●         ●         ●         ●         ●         ●         ●         ●         ●                                                                                                            |                                  | 100           | +15         |          |           | ×∓ 1 - →- /0 |
| 文件夫       大小       持续时间       截取片街         Michael Giacchino - Married Life       D:\CloudMusic       9.81M       00:04:10         OM Gity, Carly Rae Jepsen - Goo       D:\CloudMusic       7.98M       00:03:27         Wichael Giacchino - Married Life       D:\CloudMusic       7.98M       00:03:27         Wichael Giacchino - Married Life       D:\CloudMusic       7.98M       00:03:27         Wichael Giacchino - Married Life       D:\CloudMusic       7.98M       00:03:27         Wichael Giacchino - Married Life       D:\CloudMusic       7.98M       00:03:27         Wichael Giacchino - Married Life       D:\CloudMusic       7.98M       00:03:27         Wichael Giacchino - Married Life       D:\CloudMusic       7.98M       00:03:27         Wichael Giacchino - Married Life       D:\CloudMusic       7.98M       00:03:27         Wichael Giacchino - Married Life       D:\CloudMusic       7.98M       00:03:27         Wichael Giacchino - Married Life       Michael Giacchino - Married Life       Michael Giacchino - Married Life         Wichael Giacchino - Married Life       Michael Giacchino - Married Life       Michael Giacchino - Married Life         Wichael Giacchino - Married Life       Michael Giacchino - Married Life       Michael Giacch                                                                                                    |                                  | ₽             | 截取片断        |          | 1         | 添加文件         |
| <ul> <li>Michael Giacchino - Married Life D: CloudMusic 9.81M 00:04:10</li> <li>Owl City, Carly Rae Jepsen - Goo D: CloudMusic 7.98M 00:03:27</li> <li>② Cwl City, Carly Rae Jepsen - Goo D: CloudMusic 7.98M 00:03:27</li> <li>③ Cond City, Carly Rae Jepsen - Goo D: CloudMusic 7.98M 00:03:27</li> <li>③ Cond City, Carly Rae Jepsen - Goo D: CloudMusic 7.98M 00:03:27</li> <li>③ Cond City, Carly Rae Jepsen - Goo D: CloudMusic 7.98M 00:03:27</li> <li>○ Cond City, Carly Rae Jepsen - Goo D: CloudMusic 7.98M 00:03:27</li> <li>○ Cond City, Carly Rae Jepsen - Goo CloudMusic 7.98M 00:03:27</li> <li>○ Cond City, Carly Rae Jepsen - Goo CloudMusic 7.98M 00:03:27</li> <li>○ Cond City, Car</li></ul>                                                                                                    | 文件名                              | 文件夹           | 大小          | 持续时间     | 截取片断      |              |
| Windty, Lany Kae Jepsen - Gool     D: QUIDANUSK     7.304     00:03:27       设置输出配置          診療設置          ③ 高质里          ③ 高质里          ③ 高质里          ③ 高质里          ③ 高质里          ③ 高质量          ●          ●          ●          ●          ●          ●          ●          ●          ●          ●          ●          ●          ●          ●          ●          ●          ●          ●                                                                                                    | Michael Giacchino - Married Life | D:\CloudMusic | 9.81M       | 00:04:10 |           |              |
|                                                                                                    |                                  |               |             |          |           |              |
| 设置输出配置         ●       ●         ●       ●         ●       ●         ●       ●         ●       ●         ●       ●         ●       ●         ●       ●         ●       ●         ●       ●         ●       ●         ●       ●         ●       ●         ●       ●         ●       ●         ●       ●         ●       ●         ●       ●         ●       ●         ●       ●         ●       ●         ●       ●         ●       ●         ●       ●         ●       ●         ●       ●         ●       ●         ●       ●         ●       ●         ●       ●         ●       ●         ●       ●         ●       ●         ●       ●         ●       ●         ●       ●         ●       ●         ●                                                                                                    |                                  |               |             |          |           |              |
|                                                                                                    |                                  |               |             |          |           |              |
| 设置输出配置         Image: Subscript of Subscript of Su                            |                                  |               |             |          | Ļ         |              |
| <ul> <li>▲ ▲ ▲ ▲ ▲ ▲ ▲ ▲ ▲ ▲ ▲ ▲ ▲ ▲ ▲ ▲ ▲ ▲ ▲</li></ul>                                                                                                    |                                  |               |             | 设置转      | ▲<br>俞出配置 |              |
| ☆ ふ加文件夹         請預設置       ×                                                                                                    |                                  |               |             |          |           |              |
| 諸频设置             · · · · · · · · · · · · · · ·                                                                                                    | <b>≜</b>                         |               |             |          |           | 添加文件夹        |
|                                                                                                    |                                  |               |             |          |           |              |
| 设配置                                                                                                    | 音频设置                             |               |             |          |           | ×            |
|                                                                                                    | <b>预设配置</b>                      |               |             |          |           |              |
| Image: Second second secon | 💦 🔊 高质量                          |               | $\sim$      |          | 🎐 确定      |              |
| ■       号存为         置       数値         型       MP3         音频流          手換流          単位       人約3         音频流3          采样率( 赫兹 )       44100         比特率( KB/秒)       64         音频声道       2         音型控制       100%         VBR       元                                                                                                    |                                  |               |             |          | -         |              |
| 置     数値       型     MP3       音频流        音拠频编码     缺省       系样率(赫弦)     44100       比特率(KB/秒)     64       音频声道     2       音型控制     100%       VBR     元                                                                                                    | C-1.                             | 另存为           |             |          |           |              |
| 置     数値       型     MF3       音频流        音拠频编码     缺省       系样率( 赫兹 )     44100       比特率( KB/秒 )     64       音频声道     2       音型控制     100%       VBR     元                                                                                                    |                                  |               |             |          |           |              |
| ■ ● ● ● ● ● ● ● ● ● ● ● ● ● ● ● ● ● ● ●                                                                                                    |                                  |               | 粉值          |          |           |              |
| 音频流     缺省       音视频编码     缺省       采样率( 赫兹 )     44100       比特率( KB/秒 )     64       音频声道     2       音型控制     100%       VBR     2                                                                                                    | ·血<br>·型                         |               | MEP3        |          |           |              |
| 音视频编码     缺省       采样率(赫兹)     44100       比特率(KB/秒)     64       音频声道     2       音型控制     100%       VBR     元                                                                                                    | 音频流                              |               |             |          |           |              |
| ※柱率(新弦) 44100 比特率(KB/秒) 64 音频声道 2 ● ● 100% VBR 万                                                                                                    | 音视频编码                            |               | お 省         |          |           |              |
| August 100742     August 100742       音频声道     2       音量控制     100%       VBR     无                                                                                                    | 米特率(「紡丝」)                        |               | 44100<br>64 |          |           |              |
| ■2007年                                                                                                    | 2617半 ( 1077)<br>辛奶吉道            |               | 0*<br>2     |          |           |              |
| VBR 无                                                                                                    |                                  |               | - 100%      |          |           |              |
|                                                                                                    | 音频声道音量控制                         |               |             |          |           |              |
|                                                                                                    | 自然用題<br>音量控制<br>VBR              |               | 无           |          |           |              |

# 第四步:开始截取

在音频文件截取页面,音频文件会自动播放。听音频文件,在需要开始的地方点击"开始时间"按钮或者在对应的开始时间按钮下的框中输入开始时间,即可设定音频文件开始时间。

在音频文件截取页面,在需要结束的地方点击"结束时间"按钮或者在对应的 结束时间按钮下的框中输入结束时间,即可设定音频文件结束时间。

| <u>(</u> ] | D:\CloudMusic\Owl City,0      | Carly Rae Jepsen - Good 1 | lime.mp3                     | ×                  |  |
|------------|-------------------------------|---------------------------|------------------------------|--------------------|--|
|            |                               |                           |                              | 🎐 确定               |  |
|            |                               |                           |                              | - 源音频频道<br>● 缺省    |  |
|            |                               |                           |                              | ● ○広<br>● ○左<br>○右 |  |
|            | -                             |                           |                              | 音频流                |  |
|            | 00:00:00                      | 00:03:27                  | 🗐 🖗                          |                    |  |
|            | 截取片断<br>开始时间<br>▶ 10:00:00.00 | <b>&gt;</b>               | 结束时间<br><b>)</b> 00:00:00.00 | - 字幕语言             |  |
|            |                               |                           |                              |                    |  |

## 第五步:开始转换

点击"确定"按钮,再点击确定按钮,回到主界面,选中文件,点击开始按钮,开始转换音频文件

|    | 1 Martin | in the other      | A 110   |
|----|----------|-------------------|---------|
|    | 1        | )息田               | 計始      |
|    |          | / · · · · · · · · |         |
|    | -        |                   |         |
| 来源 | 大小       | 转换状态              | 输出 [F2] |

# 第六步:处理完成

当转换状态为"完成"时,在其上面点击鼠标右键选中"打开"菜单命令,就可找到已经裁剪好的音频文件了

| 新止 🚺 开始   | 🧕 👼 选项 🔯 輸出文                                                                            | 2件夹 🎲 Win7 | 12                       |    |
|-----------|-----------------------------------------------------------------------------------------|------------|--------------------------|----|
| 67        | 警格                                                                                      | 式コ         |                          |    |
| 来源        | 大小 转换                                                                                   | 状态         | 输出 [F2]                  |    |
| 1 File(s) | <ul> <li>輸出配置</li> <li>查看源文件</li> <li>查看输出文件</li> <li>五看输出文件</li> <li>打开源文件夹</li> </ul> |            | D:\My Documents\FFOutput | VA |
|           | 💿 打开输出文件夹                                                                               |            |                          |    |
|           | 线程优先级                                                                                   | •          |                          |    |

### 红框中的文件就是修改输出后的文件

| 🔁 D: \Ny Documents\FFOutput         |                |
|-------------------------------------|----------------|
| 文件(F) 编辑(E) 查看(V) 收款(A) 工具(F) 帮助(H) | 12             |
| (3 == · (5) · (5) , 2 ## (⊖ x##     |                |
| 地拉(D) 🛅 D: \My Becuments\FFOutput   | 🖌 🔁 時刻 臨銀 **   |
| ▲ 金田操放<br>● 全部操放<br>● 联机购买音乐        | isJoiner12061. |